# CHB-C-N 基本调试流程

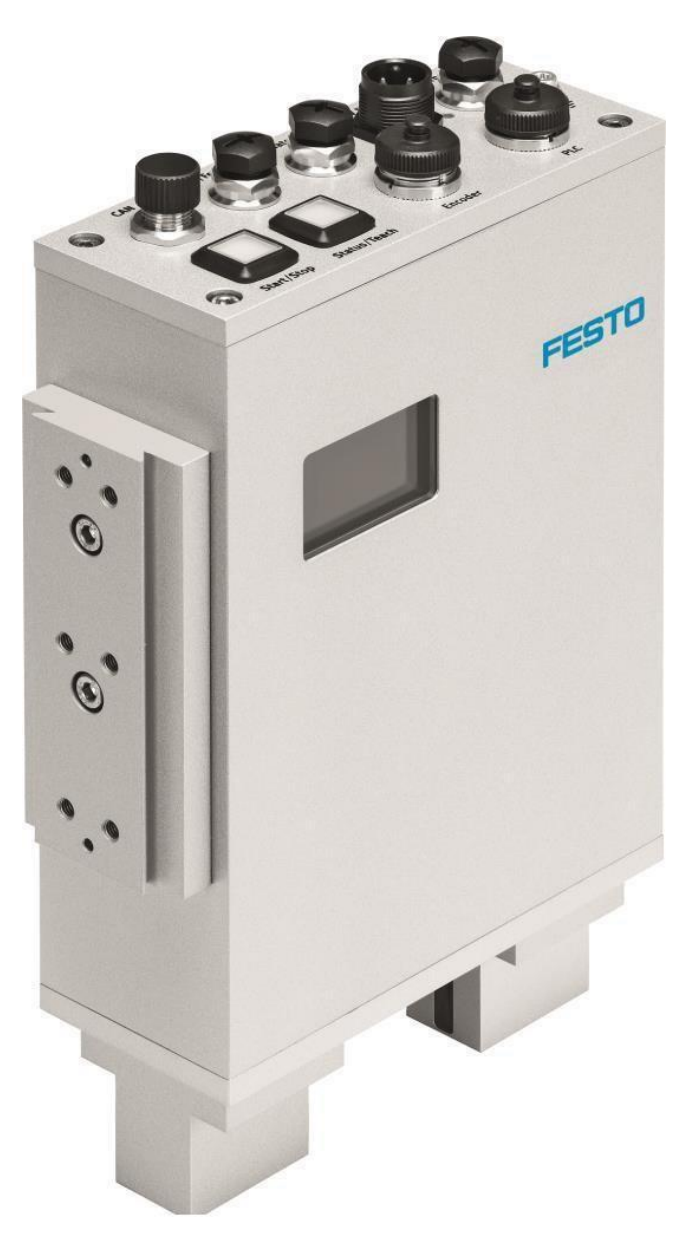

王 金 亮 Festo 技术支持 2019 年8 月17 日

### 关键词:

CHECKBOX, CHB, Checkkon, Checkopti

#### 摘要:

本文介绍了如何使用 Checkkon, Checkopti 软件对 CHB-C-N 进行调试。

#### 目标群体:

本文仅针对有一定自动化设备调试基础的工程师,需要对 CHB-C-N 和 Checkkon, Checkopti 有一定了解。

声明:

方正式出版物冲突,请以正式出版物为准。 我们尽量罗列了实验室测试的软、硬件环境,但现场设备型号可能不同,软件/固件版本可能有差异,请务必在理 解文档内容和确保安全的前提下执行测试。 我们会持续更正和更新文档内容,恕不另行通知。

## 目录

| 1  | CHB-C-N安装接线                   | 4 |
|----|-------------------------------|---|
| 2  | 上电,连接Checkkon                 | 4 |
| 3  | 识别皮带速度                        | 4 |
| 4  | 确认执行器位置及动作时间。                 | 5 |
| 5  | 确认执行器是否正常工作(PLC test =ENABLE) | 5 |
| 6  | 定义执行器的具体功能                    | 5 |
| 7  | 确认完成后,备份到 PC 本地。              | 6 |
| 8  | 切换到 <b>Checkopti</b> ,进行示教工件  | 6 |
| 9  | 示教完成并测试                       | 6 |
| 10 | 检查并调整检测工具                     | 7 |
| 11 | 下载程序                          | 7 |

## **1** 检查 CHB-C-N 安装接线。

参考 CHB 操作手册第 2,3 章节。

https://www.festo.com.cn/net/SupportPortal/Files/380680/CHB-C-N\_2015-08e\_8046529z1.pdf

## 2 上电,连接 Checkkon

第一次连接需要密码: mission 检查灰度线。过滤掉干扰,调整上下区间,可以覆盖各种工件。

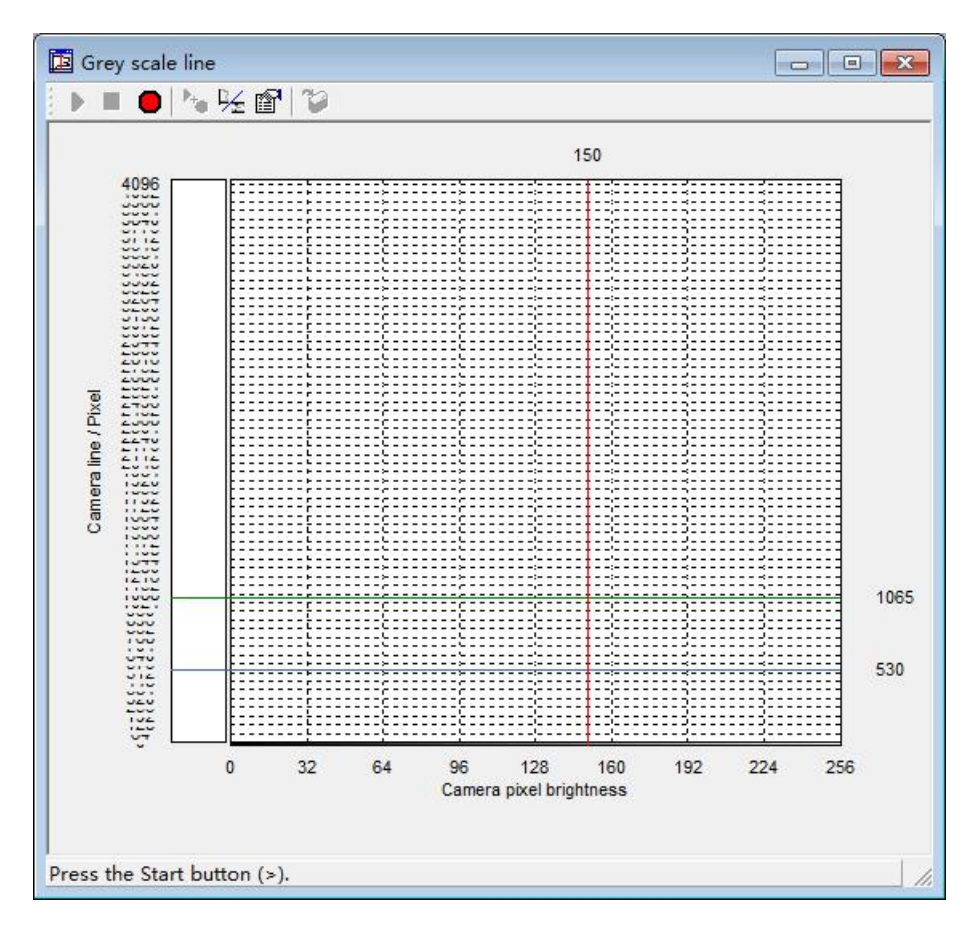

#### 3 识别皮带速度

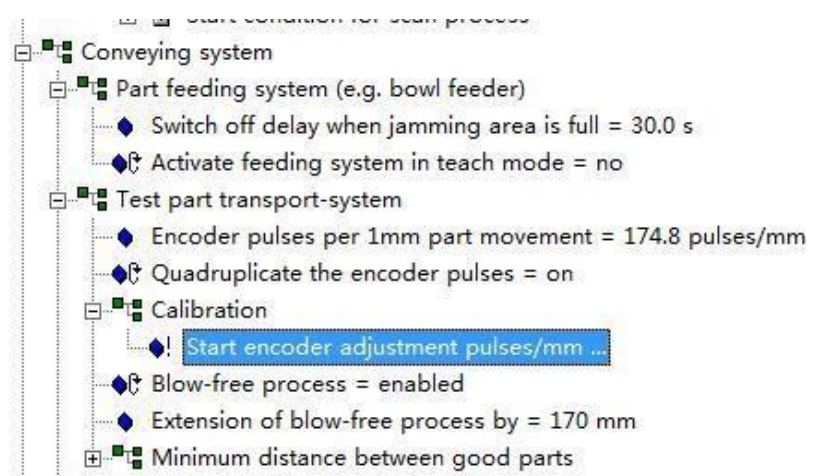

🗄 📲 Following systems (e.g. jam-sensors)

4 确认执行器位置及动作时间。

| E Actuator No. 1                                                         |
|--------------------------------------------------------------------------|
| Real Nozzle position = 186 mm                                            |
| Activation time = proportional to part length                            |
| E Actuator No. 2                                                         |
| →                                                                        |
| Activation time = proportional to part length                            |
| Actuator No. 3                                                           |
|                                                                          |
| ■ 确计执行器具不正常工作(DIC toot -ENADIE)                                          |
| <b>3</b> 确认执行                                                            |
| E PLC test                                                               |
| ●C PLC test mode = enabled                                               |
| ⊟ ■ I PLC interface                                                      |
| ់្នា <mark>ី</mark> Inputs                                               |
|                                                                          |
| 🛱 Jam-sensor 1 = LOW ( 0V )                                              |
| 👚 Jam-sensor 2 = LOW ( 0V )                                              |
|                                                                          |
|                                                                          |
| Counter reset = LOW ( 0V )                                               |
| 🛱 Remote start = LOW ( 0V )                                              |
| External error = LOW ( 0V )                                              |
| External camera trigger = LOW ( 0V )                                     |
| External sensor = LOW ( 0V )                                             |
|                                                                          |
| Remote Teach = LOW (0V)                                                  |
|                                                                          |
| • C Actuator No. 1 = LOW ( 0V )                                          |
| • C Actuator No. 2 = LOW ( 0V )                                          |
| C Actuator No. 3 = LOW ( 0V )                                            |
|                                                                          |
| C Status Error = LOW ( 0V )                                              |
| Counter reached = LOW (0V)                                               |
| • Eeder control = LOW (0V)                                               |
| Conveyor belt control / system ready = LOW ( 0V )                        |
| Reserve 1 = LOW ( 0V )                                                   |
| Reserve 2 = LOW ( 0V )                                                   |
| Reserve 3 = LOW ( 0V )                                                   |
| E ■ Buffer / Feeder interface                                            |
| E ■ Actuator interface                                                   |
| 6 定义执行器的具体功能                                                             |
|                                                                          |
| dy actuators                                                             |
| 🖻 📲 Correlation between check results and actuator no.                   |
| ─                                                                        |
| →                                                                        |
| 💮 🗃 Good part, but jamming sensor full to be ejected at actuator no. = 1 |
| 🚽 🗟 Good part is "wrongly oriented" as from orientation number = 1       |
| 👚 🖻 Wrongly oriented part to be ejected at actuator no. = 1              |
| Bad part to be ejected at actuator no. = 2                               |
| Teach part to be ejected at actuator no. = 1                             |
| ■ B Length-factor for actuator time refering to part length = 1.00       |
|                                                                          |

Ε

- 7 确认完成后,备份到 PC 本地。
- 8 切换到 Checkopti,进行示教工件,建议多示教一些,必须是正确的工件,如果需要判断方向,可正反都示教。示教完成后可以在工件清单左栏里,双击工件,确定方向。

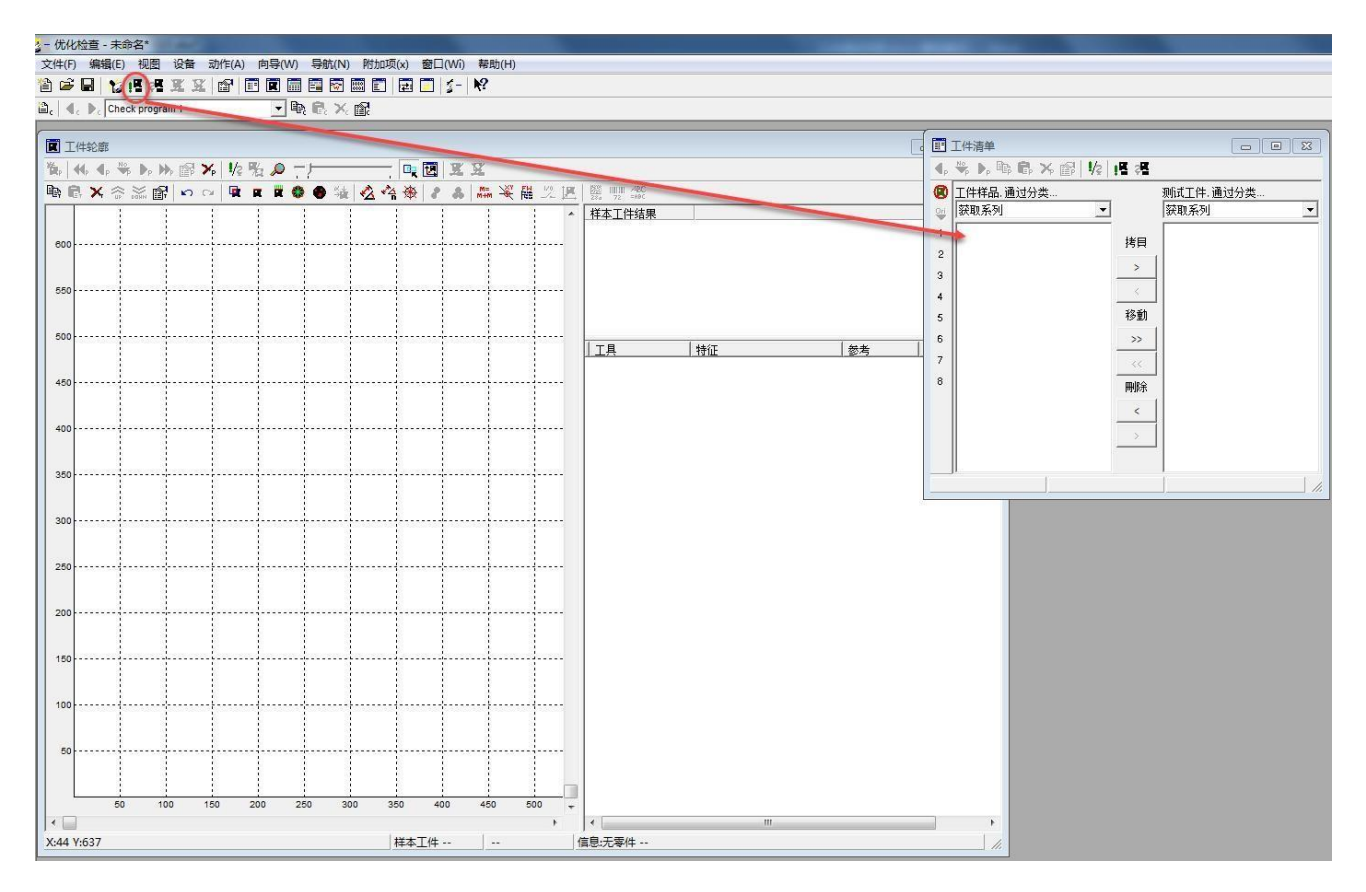

9 示教完成以后,切换到测试工件。随意放置各种工件,在工件清单的右栏里可以看到测试情况。

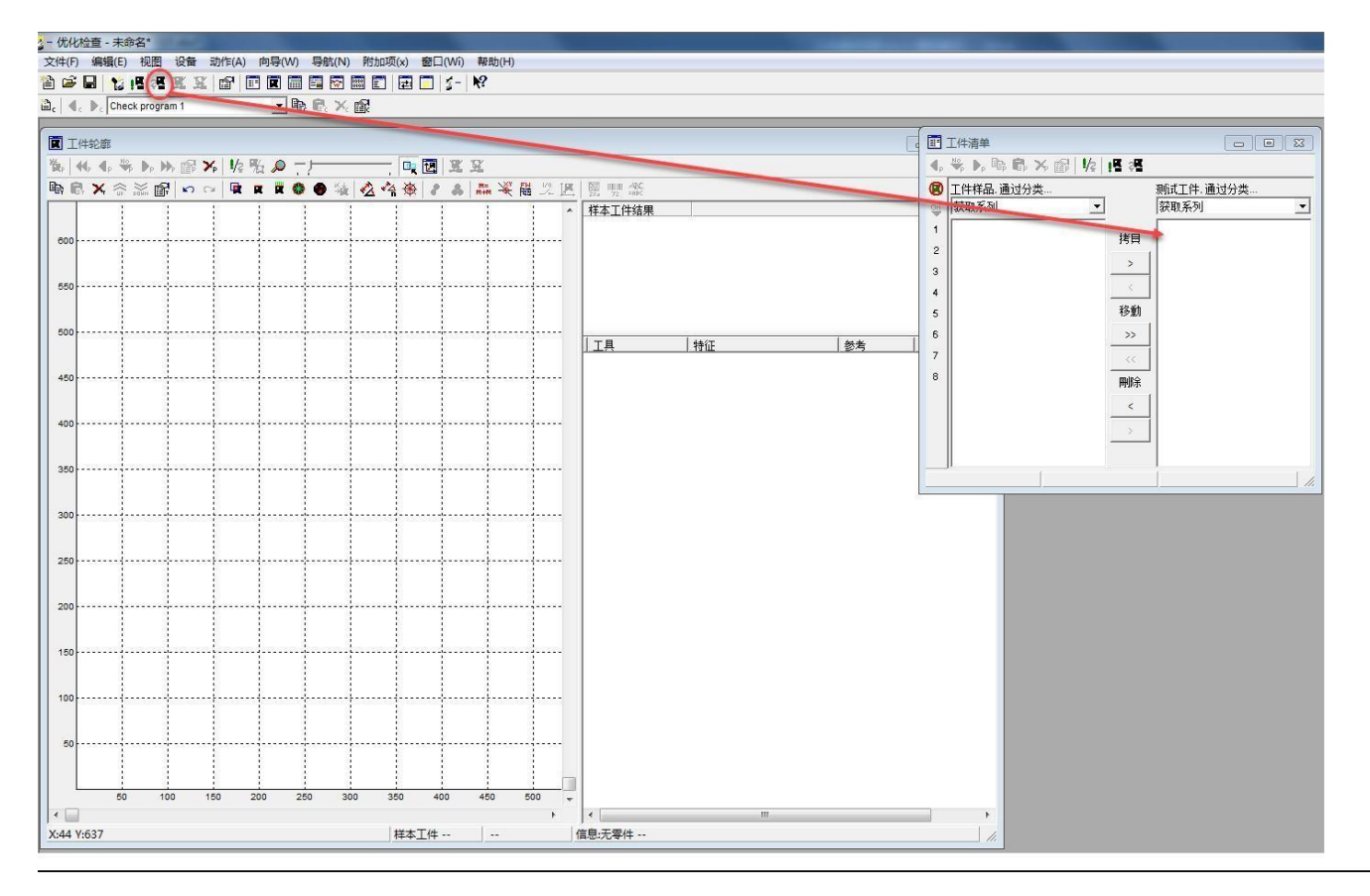

## 10 检查并确认默认的 15 个工具能否实现要求。如果不能,还需要另外添加工具用来区分。

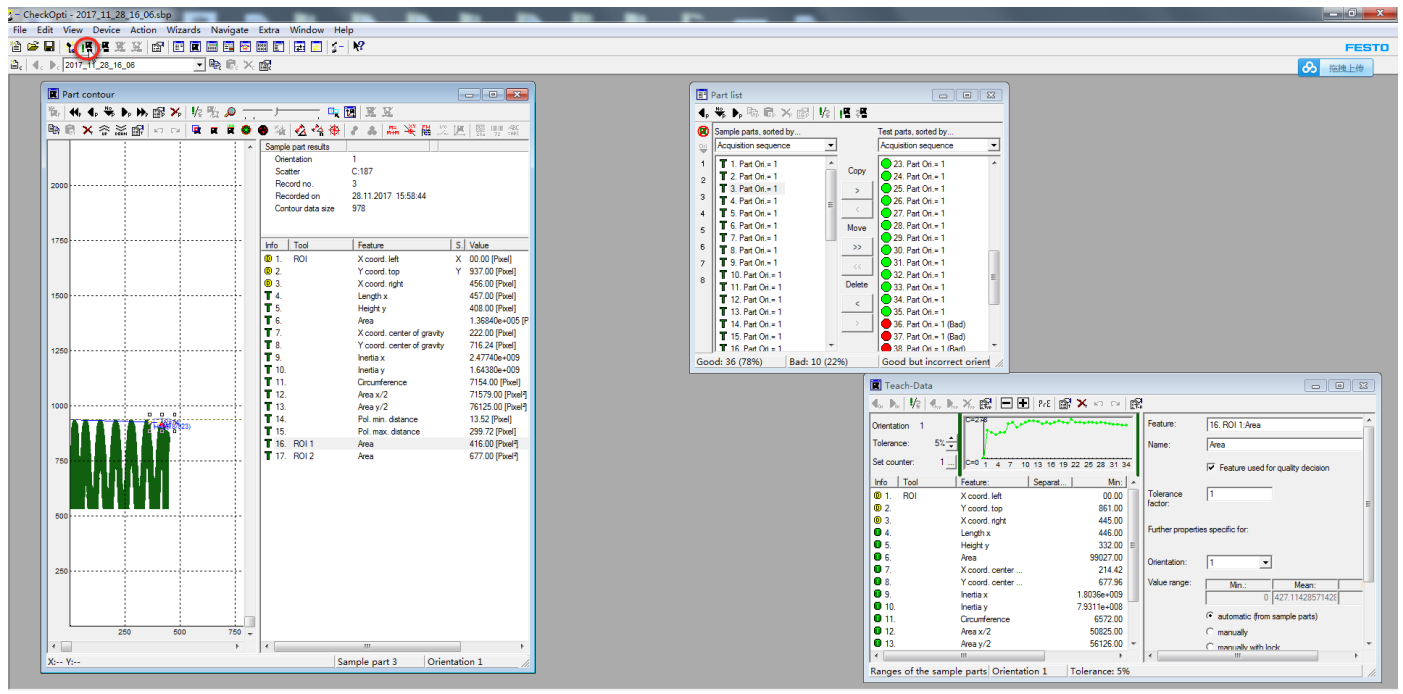

## 11 确认检测没有问题后,下载程序

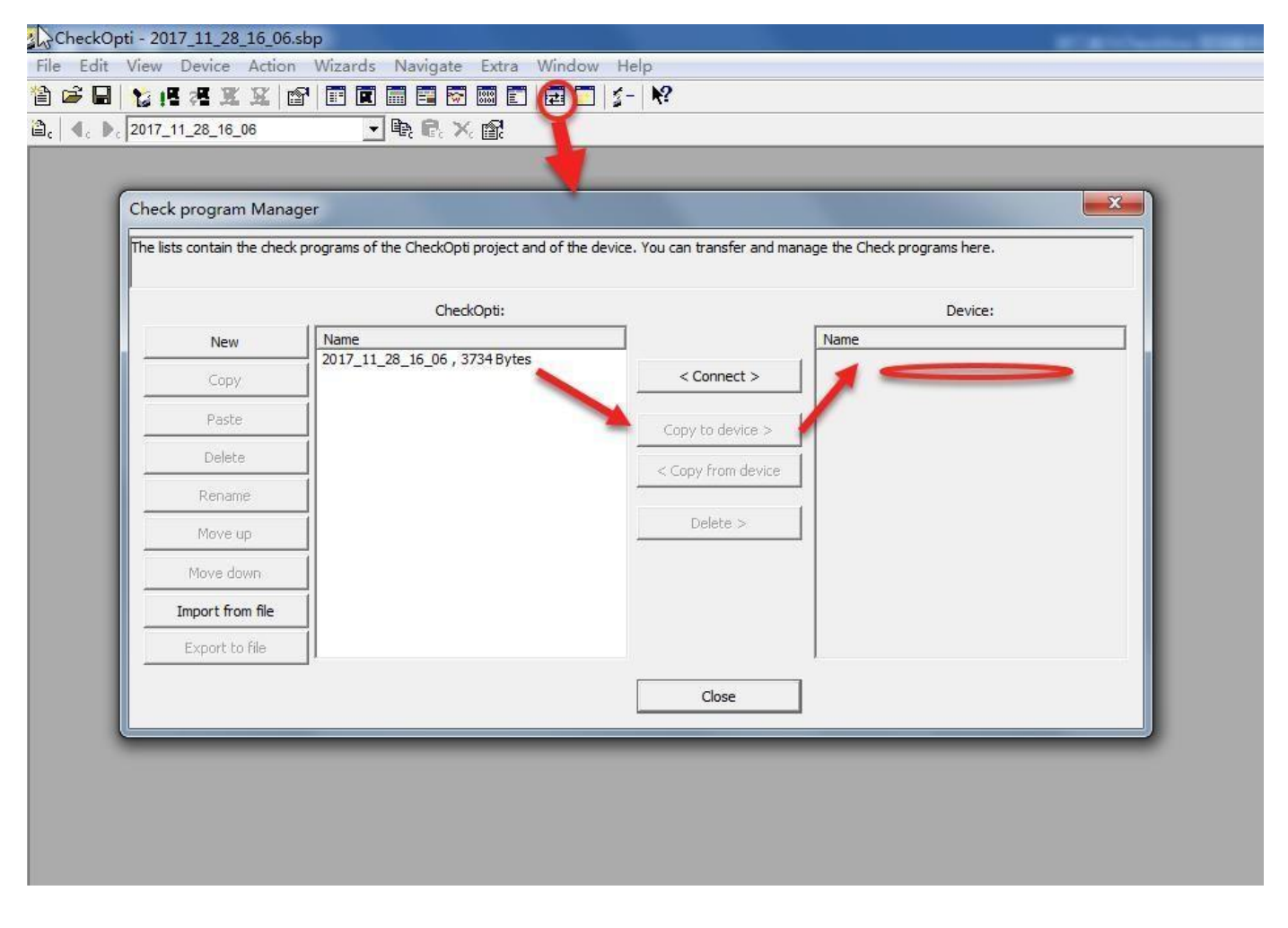